# GUIDE TO THE ONLINE COMPLETION OF THE APPLICATION FOR ADMISSION TO THE FINAL EXAM

## <u>Step 1 – Enter thesis title</u>

Students' Internet Desk > Click on Graduation > Degree Achievement.

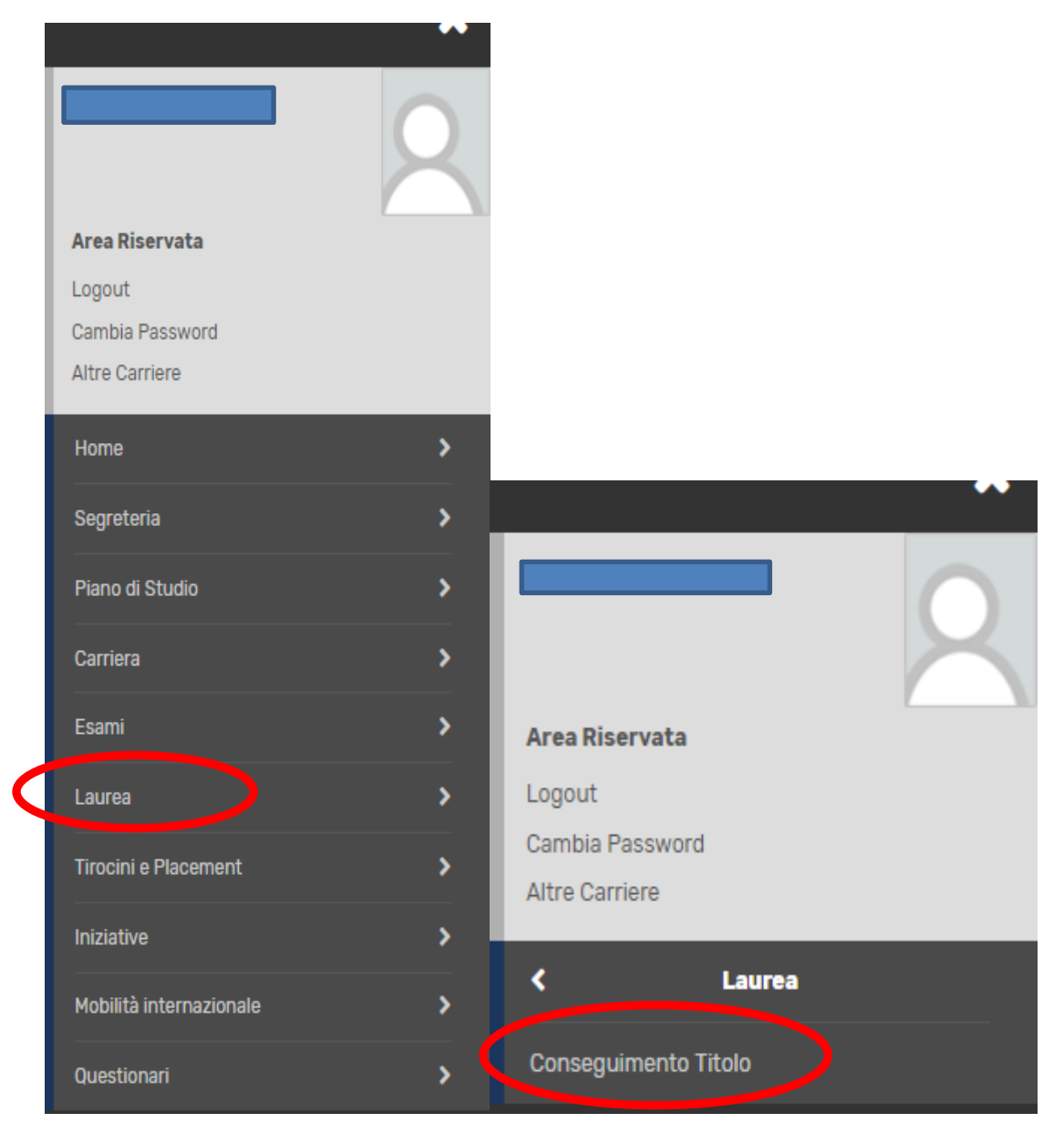

#### Click on "Enter thesis application"

| UNIVERSITÀ<br>DEGLI STUDI<br>DI BERGAMO                                                                      | =<br>Sportello Internet |
|----------------------------------------------------------------------------------------------------|-------------------------|
| 🛪 » Conseguimento titolo                                                                                     |                         |
|                                                                                                    |                         |
| Bacheca conseguimento t                                                                                      | titolo                  |
| Bacheca conseguimento t                                                                                      | titolo                  |
| Bacheca conseguimento t                                                                                      | titolo                  |
| Bacheca conseguimento t Selezionare l'operazione da eseguire. Studente                                       |                         |
| Bacheca conseguimento t<br>Selezionare l'operazione da eseguire.<br>Studente<br>Nome<br>Cognome              |                         |
| Bacheca conseguimento t<br>Selezionare l'operazione da eseguire.<br>Studente<br>Nome<br>Cognome<br>Matricola |                         |

Please enter the title of your thesis in both Italian and English (mandatory fields) and, if necessary, a brief description of the content of your thesis in both Italian and English in the "Thesis Abstract" field. Also click on the drop-down menu to provide or not the <u>authorisation to consult the thesis (mandatory data)</u>.

Then click on "Next".

| osito titolo te                                                                  | si                                                                                                    | 🐺 Legenda           |
|----------------------------------------------------------------------------------|----------------------------------------------------------------------------------------------------|---------------------|
| re i dati relativi al titol                                                      | o della tesi sia in italiano che in inglese (campi obbligatori) ed eventualmente indicare nel campo "Abstract tesi" una breve                                                                                                    | ጵ Dato obbligatorio |
| izione del contenuto (<br>udenti iscritti ai cor<br>re B) secondo quant<br>enza. | della tesi, sia in italiano che in inglese.<br>si di studio del Dipartimento di Scienze aziendali, economiche e metodi quantitativi devono indicare il tipo di tesi (A<br>so previsto dal Regolamento tesi pubblicato nella sezione web "Prove finali e Tesi di laurea" del Dipartimento di | Check List          |
| Tipo tesi                                                                        | Non specificata                                                                                                    |                     |
|                                                                                  | Il testo può essere lungo al massimo 4000 caratteri                                                                                                    |                     |
| Titolo tesi*                                                                     |                                                                                                    |                     |
|                                                                                  | Il testo può essere lungo al massimo 4000 caratteri                                                                                                    |                     |
| itolo tesi in lingua<br>inglese*                                                 |                                                                                                    |                     |
|                                                                                  | Il testo puo essere lungo al massimo 4000 caratteri                                                                                                    |                     |
| Abstract tesi                                                                    |                                                                                                    |                     |
|                                                                                  |                                                                                                    |                     |

## Enter the supervisor and any co-supervisor.

## Click Add, then type in the professor's last name and click Next.

| UNIVERSITÀ<br>DEGLI STUDI<br>DI BERGAMO                                                                                                    | Sportello Internet | ≡                                                 |
|----------------------------------------------------------------------------------------------------|--------------------|---------------------------------------------------|
| <ul> <li>A 1 2 3 B &gt;&gt;</li> <li>Elenco relatori</li> <li>Inserire/Verificare i relatori indicati per la tesi.</li> <li>Elenco dei tipi relatore da inserire per la tesi.</li> </ul> |                    | ↓       Legenda         ★       Dato obbligatorio |
| Tipo relatore                                                                                                    | Azioni             |                                                   |
| Primo relatore                                                                                                    | Aggiungi           |                                                   |
| Primo correlatore                                                                                                    | Aggiungi           |                                                   |
| STUDIORUM                                                                                                    |                    |                                                   |
| UNIVERSITÀ<br>DEGLI STUDI<br>DI BERGAMO                                                                                                    | Sportello Internet | =                                                 |
| UNIVERSITÀ<br>DEGLI STUDI<br>DI BERGAMO                                                                                                    | Sportello Internet | =                                                 |
| UNIVERSITÀ<br>DEGLI STUDI<br>DI BERGAMO                                                                                                    | Sportello Internet | Egenda                                            |
| UNIVERSITÀ<br>DEGLI STUDI<br>DI BERGAMO                                                                                                    | Sportello Internet | ↓ Legenda<br>★ Dato obbligatorio                  |
| UNIVERSITÀ<br>DEGLI STUDI<br>DI BERGAMO                                                                                                    | Sportello Internet | F Legenda<br>★ Dato obbligatorio<br>Check List    |

| UNIVERSITÀ<br>DEGLI STUDI<br>DI BERGAMO  | Sportello Interr                   | ≡<br>net                              |  |  |  |  |
|------------------------------------------|------------------------------------|---------------------------------------|--|--|--|--|
| 📓 << 3 B 1                               |                                    |                                       |  |  |  |  |
| Conferma tesi                            |                                    |                                       |  |  |  |  |
| Verifica i dati inseriti per la tesi.    |                                    |                                       |  |  |  |  |
| Informazioni Tesi                        |                                    |                                       |  |  |  |  |
| Tipo della tesi                          | Non s                              | pecificata                            |  |  |  |  |
| Titolo della tesi                        | itolo della tesi Titolo tesi prova |                                       |  |  |  |  |
| Titolo della tesi in inglese             | Test i                             | n english                             |  |  |  |  |
| Lingua della tesi                        | ITALI                              | ANO                                   |  |  |  |  |
| Tesi all'estero                          | No                                 |                                       |  |  |  |  |
| Modalità di consultazione della tesi     | Sì                                 |                                       |  |  |  |  |
| Settore scientifico disciplinare         | -                                  |                                       |  |  |  |  |
| Elenco dei relatori associati alla tesi. |                                    |                                       |  |  |  |  |
| Relatore                                 | Tipo relatore                      | Docente/Soggetto esterno              |  |  |  |  |
| FRANCHI FRANCA                           | Primo relatore                     | Docente                               |  |  |  |  |
| Indietro Completa tesi                   |                                    | · · · · · · · · · · · · · · · · · · · |  |  |  |  |

Now click on "Complete thesis".

N.B. In order to complete the procedure (with the insertion of the graduation/final test application) you must wait until the supervisor has approved your thesis. When the supervisor has proceeded with approval, you will receive an email alert in your institutional mailbox. From that point you can proceed with entering the final application.

N.B. Approval by the supervisor replaces the signature on the paper application, which, therefore no longer has to be printed or forwarded to the Student Secretariat.

#### Step 2 - Fill in the ALMALAUREA questionnaire

#### Before entering the application for graduation, click on "Registration/Completion of the "Almalaurea" questionnaire

| UNIVERSITÀ<br>DEGLI STUDI<br>DI BERGAMO            | Sportello Interne                               | ≡                |
|----------------------------------------------------|-------------------------------------------------|------------------|
| # » Conseguimento titolo                           |                                                 |                  |
| Bacheca conseguimento t                            | titolo                                          |                  |
| Selezionare l'operazione da eseguire.              |                                                 |                  |
| Studente                                           |                                                 |                  |
| Nome                                               |                                                 |                  |
| Cognome                                            |                                                 |                  |
| Matricola                                          |                                                 |                  |
| Corso di studio                                    |                                                 |                  |
| Non è stata presentata la domanda di conseguimento | titolo.                                         |                  |
| Inserimento domanda di conseguimento titolo Regi   | istrazione/Compilazione questionario "AlmaLauro | a*               |
| Riepilogo tesi                                     | 1                                               |                  |
| Dettaglio tesi                                     | <u>Visualizz</u>                                | a dettaglio tesi |
| Titolo tesi                                        | Titolo tes                                      | i prova          |
| Elenco dei relatori associati alla tesi.           |                                                 |                  |
| Relatore                                           |                                                 | Tipo relatore    |
| FRANCHI FRANCA                                     |                                                 | Primo relatore   |

This will open (in another tab) the AlmaLaurea website. You will need to register and then fill out the undergraduate questionnaire. PLEASE NOTE: It is not possible to complete the application for admission to the final examination until the questionnaire has been completed. For information on how to fill in the form, see the relevant Guide.

#### <u>Step 3 – Online application for graduation</u>

Click on "Apply for Graduation".

| UNIVERSITÀ<br>DEGLI STUDI<br>DI BERGAMO            | Sportello Interne | t              |
|----------------------------------------------------|-------------------|----------------|
| # » Conseguimento titolo                           |                   |                |
| Bacheca conseguimento                              | titolo            |                |
| Selezionare l'operazione da eseguire.              |                   |                |
| Studente                                           |                   |                |
| Nome                                               |                   |                |
| Cognome                                            |                   |                |
| Matricola                                          |                   |                |
| Corso di studio                                    |                   |                |
| Non è stata presentata la domanda di conseguimento | o titolo.         |                |
| Inserimento domanda di conseguimento titolo        |                   |                |
| Riepilogo tesi                                     |                   |                |
| Dettaglio tesi                                     | Visualizza        | dettaglio tesi |
| Titolo tesi                                        | Titolo tesi       | prova          |
| Elenco dei relatori associati alla tesi.           |                   |                |
| Relatore                                           |                   | Tipo relatore  |
| FRANCHI FRANCA                                     |                   | Primo relatore |

## Place the flag on the exam date and click on "Next"

|                                                                                                    | Sportello In                                      | ternet                  |                                 |
|----------------------------------------------------------------------------------------------------|---------------------------------------------------|-------------------------|---------------------------------|
| A       1       2       3       4        >>         Scelta sessione e appello di la         Scegliere la sessione e l'appello in cui si deside | <b>urea</b><br>ra conseguire il titolo di laurea. |                         | ∓ Legenda     ★ Dato obbligator |
| Studente                                                                                                    |                                                   |                         |                                 |
| Nome                                                                                                    |                                                   |                         |                                 |
| Cognome                                                                                                    |                                                   |                         |                                 |
| Matricola                                                                                                    |                                                   |                         |                                 |
| Corso di studio                                                                                                    |                                                   |                         |                                 |
| Appelli*   Appelli Appello                                                                                                    | 15/04/2019 al 17/04/2019                          |                         |                                 |
| Appello                                                                                                    | Anno accademico                                   | Sessione                |                                 |
| dal 15/04/2019 al 17/04/2019                                                                                                    | 2017/2018                                         | STRAORDINARIA 2017/2018 |                                 |
|                                                                                                    |                                                   |                         |                                 |

Reports any additional information in this form. Then click on "Next"

| serire le informazioni segu                                | enti relative alla domanda conseguimento titolo | 🖈 Dato obbligatorio |
|------------------------------------------------------------|-------------------------------------------------|---------------------|
| serire il titolo (oppure ur<br>a in italiano che in ingles | e.<br>e.                                        | Check List          |
| Studente                                                   |                                                 |                     |
| lome                                                       |                                                 |                     |
| ognome                                                     |                                                 |                     |
| latricola                                                  |                                                 |                     |
| Corso di studio                                            |                                                 |                     |
| nformazioni aggiuntiv                                      | /e                                              |                     |
| Stage                                                      |                                                 |                     |
| 0                                                          |                                                 |                     |
|                                                            |                                                 |                     |
|                                                            |                                                 |                     |
| Stage (in inglese)                                         |                                                 |                     |
|                                                            |                                                 |                     |
|                                                            |                                                 |                     |
| Project work                                               |                                                 |                     |
| FIOJECTWOIK                                                |                                                 |                     |
|                                                            |                                                 |                     |
|                                                            |                                                 |                     |
| Project work (in                                           |                                                 |                     |
| inglese)                                                   |                                                 |                     |
|                                                            |                                                 |                     |
|                                                            |                                                 |                     |
| Indietro Avanti                                            |                                                 |                     |
| Avallu                                                     |                                                 |                     |

If you have already taken all exams, flag "I have already taken all exams" and then click "Next", otherwise simply click "Next".

| Sportello Internet                                                                                                    | ≡                                |
|----------------------------------------------------------------------------------------------------|----------------------------------|
| <ul> <li>B 1 2 3 &gt;&gt;</li> <li>Dichiarazione per tutti gli esami sostenuti</li> </ul>                                                                                                    | ∓ Legenda<br>★ Dato obbligatorio |
| Indicare se sono stati sostenuti tutti gli esami previsti dal proprio piano di studio.           Se hai sostenuto         Indicare se sono           tutti gli esami         Ho già sostenuto tutti gli esami           spunta questa         casella. | Check List                       |

Enter any exams you have taken, but not yet registered in your career in the table below, then click "Next"

| Sportello Internet                                        |                                                                                                    |                                                                        |                                        |               |                             |                      | ≡                                                 |
|-----------------------------------------------------------|----------------------------------------------------------------------------------------------------|------------------------------------------------------------------------|----------------------------------------|---------------|-----------------------------|----------------------|---------------------------------------------------|
| Sami soste<br>idicare tutti gli es<br>licca qui per verit | <b>1 2 3 4</b><br>enuti e non ancora<br>sami sostenuti e non ancora<br>ficare se tutti i tuoi esami p | >><br>a registrati<br>a registrati in carrie<br>resenti sul libretto s | ra.<br>sono stati registrati e inseris | sci nella tab | ella sottostante gli eventu | iali esami mancanti. | ↓       Legenda         ★       Dato obbligatorio |
| Codice                                                    | Insegnamento                                                                                          | Crediti                                                                | Voto/Giudizio                          | Lode          | Data                        | Professore           |                                                   |
|                                                           |                                                                                                    |                                                                        |                                        |               | (gg/MM/yyyy)                |                      |                                                   |
|                                                           |                                                                                                    |                                                                        |                                        |               |                             |                      |                                                   |
|                                                           |                                                                                                    |                                                                        |                                        |               | (gg/MM/уууу)                |                      |                                                   |
|                                                           |                                                                                                    |                                                                        |                                        |               |                             |                      |                                                   |
|                                                           |                                                                                                    |                                                                        |                                        |               | (gg/MM/уууу)                |                      |                                                   |
|                                                           |                                                                                                    |                                                                        |                                        |               |                             |                      |                                                   |
|                                                           |                                                                                                    |                                                                        |                                        | _             | (gg/мм/уууу)                |                      |                                                   |
|                                                           |                                                                                                    |                                                                        |                                        |               | (cc/MM/aaaa)                |                      |                                                   |
|                                                           |                                                                                                    |                                                                        |                                        | _             | (gg/ mm/ yyyy)              |                      |                                                   |
|                                                           |                                                                                                    |                                                                        |                                        |               |                             |                      |                                                   |

Do the same thing with any outstanding exams, indicating the date of the scheduled exam date.

On the summary page, check the data you have entered and then click on "Complete graduation application"

N.B. The application must be completed online by the deadlines indicated in the Academic Calendar. <u>It does not</u> have to be submitted to the Student Secretariat. The Supervisor's signature is replaced by online approval.

The MAV relating to the matching diploma fee will be available in the Payments section of the Student Internet Desk and must be paid by the application deadline indicated in the Academic Calendar.